# INSTRUCTIVO PASOS PARA EL USO DE GOOGLE CLASSROOM

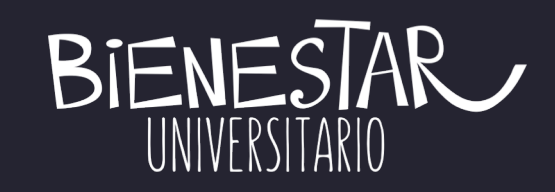

Para ingresar a Google Classroom desde un dispotivo móvil primero debes descargar la aplicación entu celular. Te recomentamos instalar aplicaciones adicionales como Drive, Documentos, Presentaciones y Spreadsheets, las cuales serán indispensables para tus clases online.

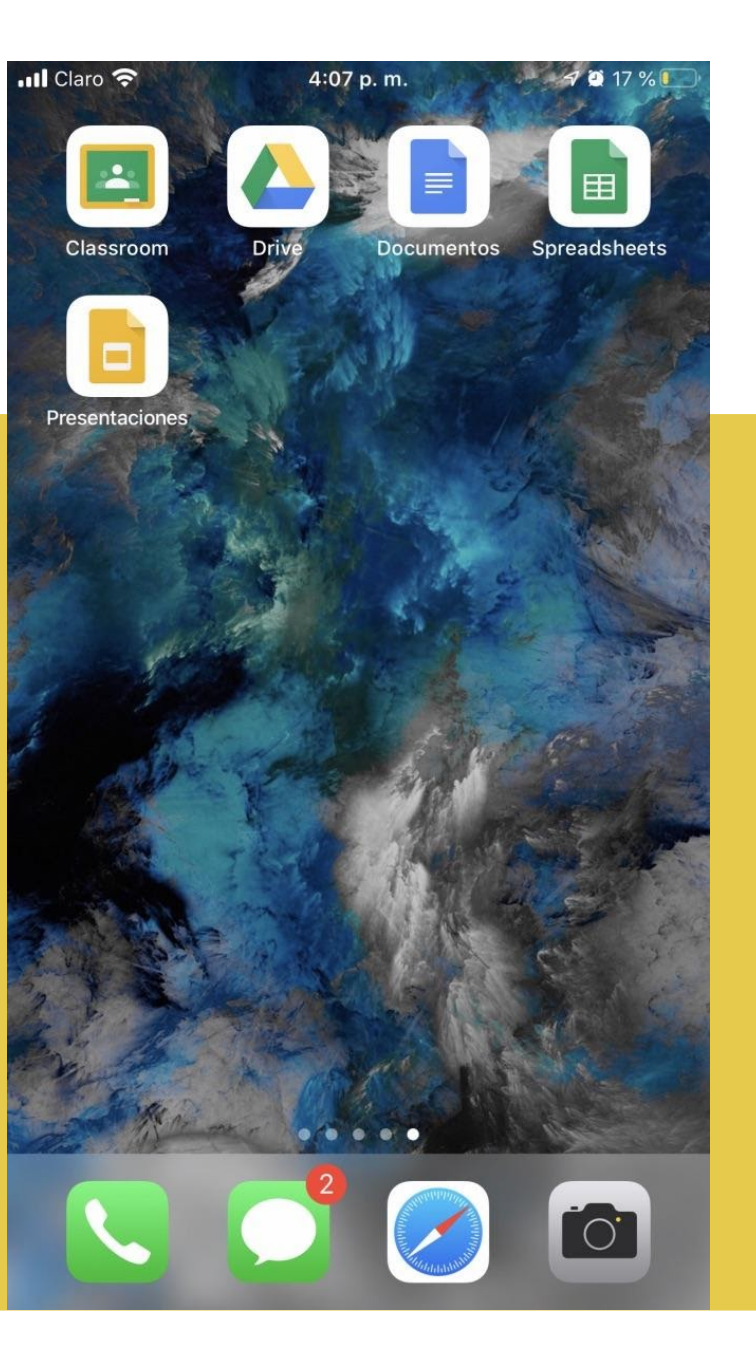

2. Una vez abrimos la aplicación de Google Clasroom, presionamos comenzar y nos registramos con nuestro usuario y contraseña Uninorte:

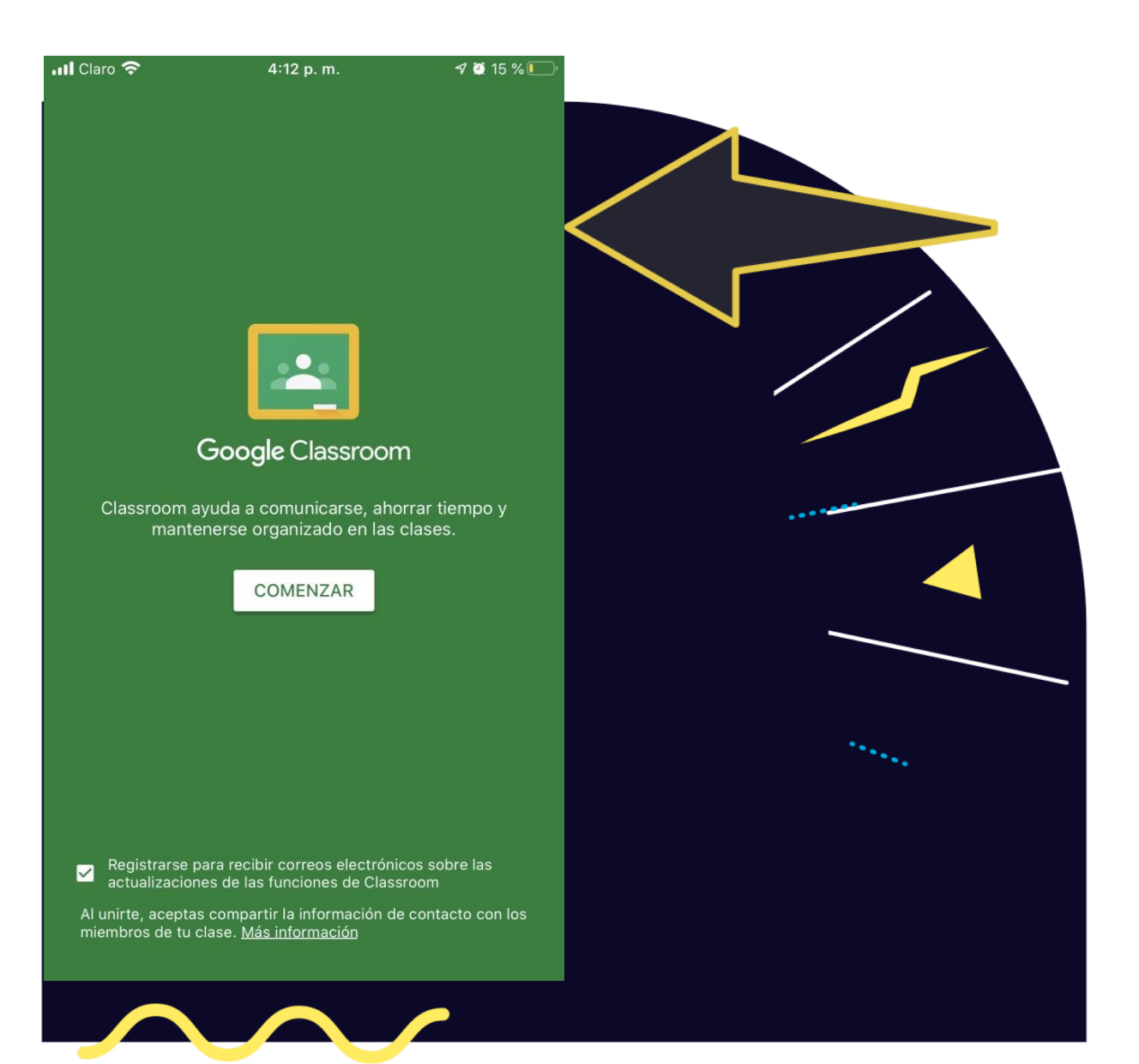

### Luego damos clic en permitir para recibir notificaciones en nuestro dispositivo:

# "Classroom" quiere enviarte notificaciones

Las notificaciones pueden incluir alertas, sonidos y globos, los cuales se pueden definir en Configuración.

No permitir

Permitir

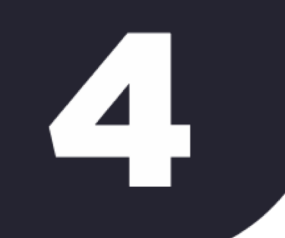

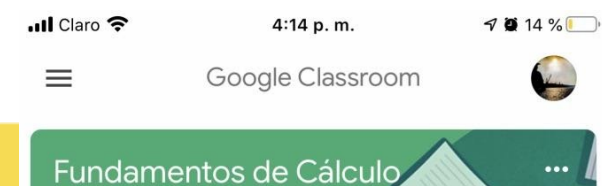

Ingeniería Luis Felipe Navas Cohen

> Una vez dentro de la aplicación podremos ver las clases asignadas.

+

En caso que no aparezca la clase en tu página principal de Google Classroom, puedes inscribirte hacieno clic en el + de la parte inferior derecha, luego hacer clic en Uninorte a una clase y copiar el que te facilitirá el docente:

#### 5:13 p.m. 7 🕘 18 % 🚺 Claro ᅙ X Unirte a una clase Accediste como Luis Felipe Navas Cohen Cambiar de cuenta Pídele a tu profesor el código de la clase y, luego, ingrésalo aquí. Código de la clase Para acceder con un código de clase Usa una cuenta autorizada • Usa un código de clase que tenga entre 6 y 7 letras y números, sin espacios ni símbolos Si tienes problemas para unirte a la clase, consulta este artículo del Centro de ayuda

 ...Il Claro 
 4:14 p. m.
 7 ≥ 14 % □

 Ξ
 (i)

 Fundamentos de Cálculo
 Ingeniería

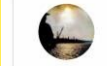

Comparte algo con tu clase...

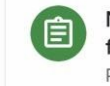

Nuevo(a) tarea: Comportamiento de funciones derivables Publicado: Ayer

Agregar un comentario de la clase

Para acceder a la clase, simplemente haces clic en el nombre de esta y podrás conocer los compromisos académicos asignados, conversar con el docente y tus compañeros:

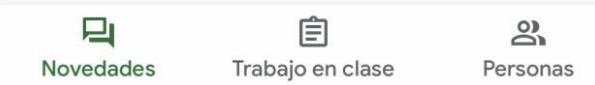

Para enviar una tarea, haces clic en el nombre de esta y luego en la flecha de la parte inferior. En este espacio podrás adjuntar el archivo o hacer comentarios o preguntas al docente:

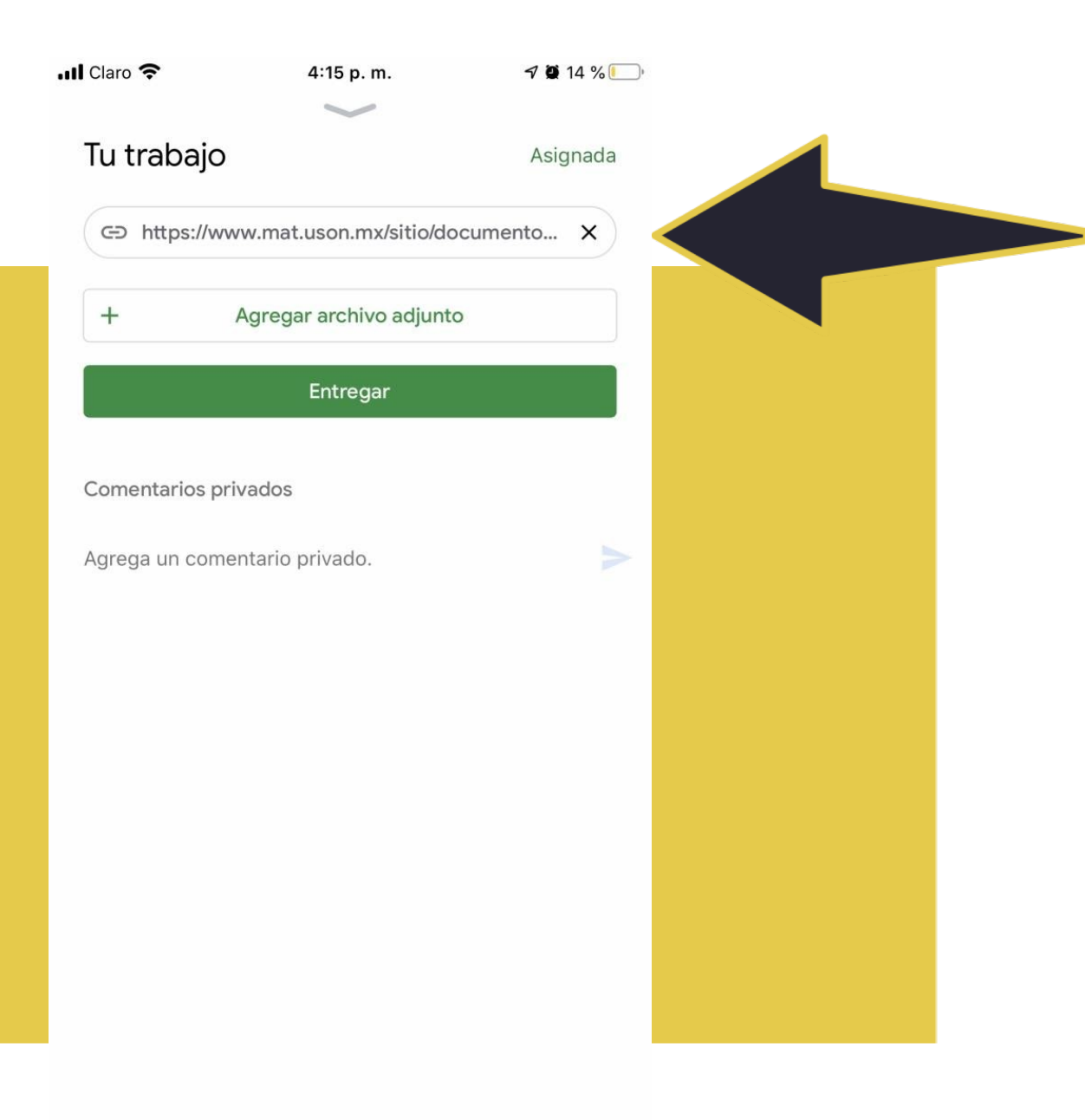

## Recuerda que haciendo clic en las tres líneas de la parte superior izquierda puedes acceder al menú principal de Google Classroom:

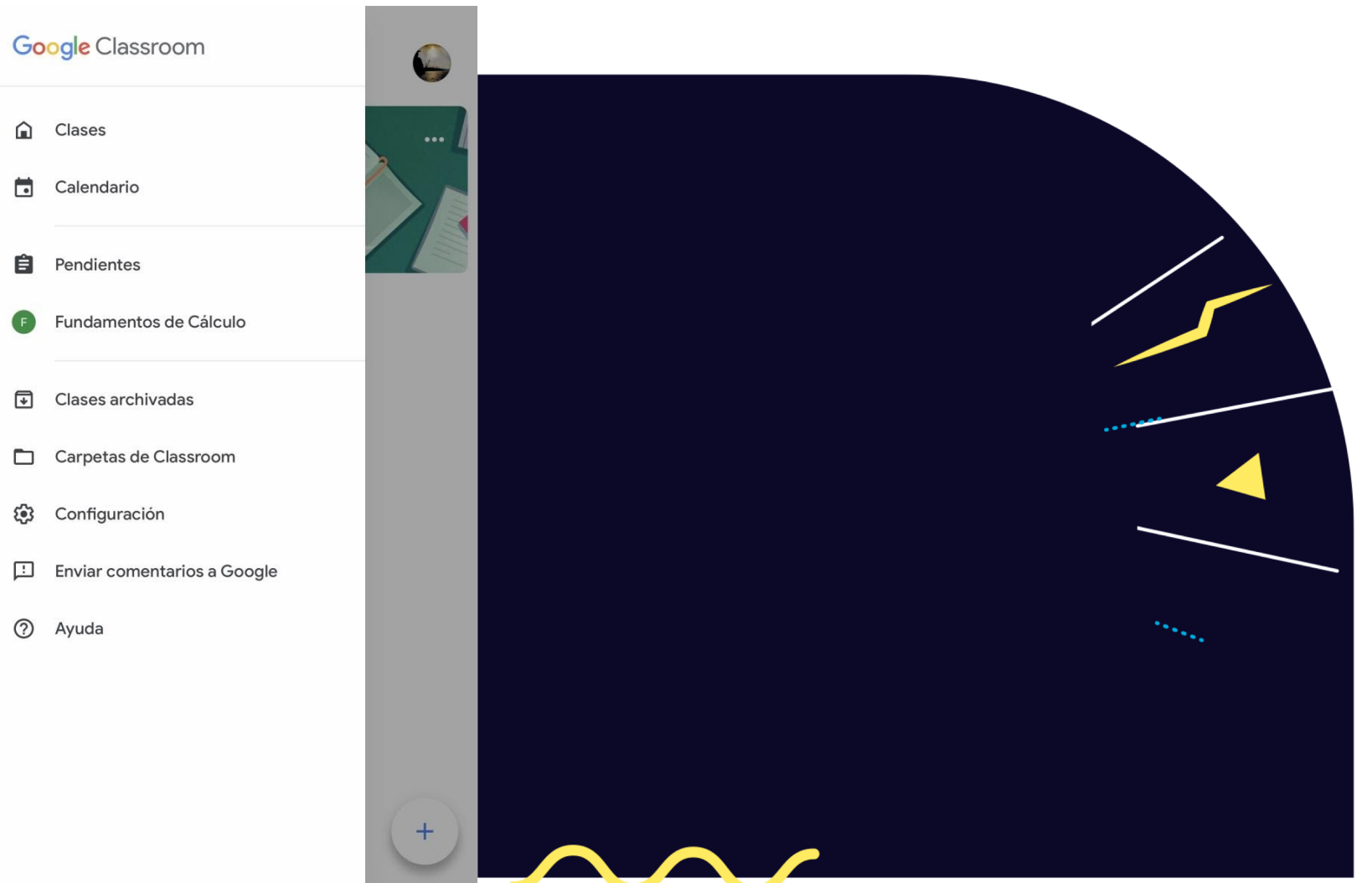